## View Customer Change History Last Modified on 07/06/2022 4:25 pm PDT

## Go to **Customers** and select the customer to manage.

You can view all of the historical changes on a customer record, including customer updates from Account <u>Updater</u>.

To view changes:

- 1. View the Customer Information section.
- 2. Click on *View History*.
- 3. Scroll through the change records.
- 4. Select *Close* when done.